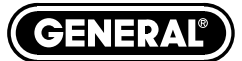

# THE SEEKER<sup>™</sup>400 SERIES WIRELESS VIDEO INSPECTION SYSTEMS

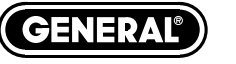

Specialty Tools & Instruments

GENERAL TOOLS & INSTRUMENTS 80 White Street New York, NY 10013-3567 PHONE (212) 431-6100 FAX (212) 431-6499 TOLL FREE (800) 697-8665 e-mail: sales@generaltools.com www.generaltools.com

DCS400/DCS495 User's Manual Specifications subject to change without notice NOTICE - NOT RESPONSIBLE FOR TYPOGRAPHICAL ERRORS.

©2009 GENERAL TOOLS & INSTRUMENTS MAN# DCS400/495 12/09

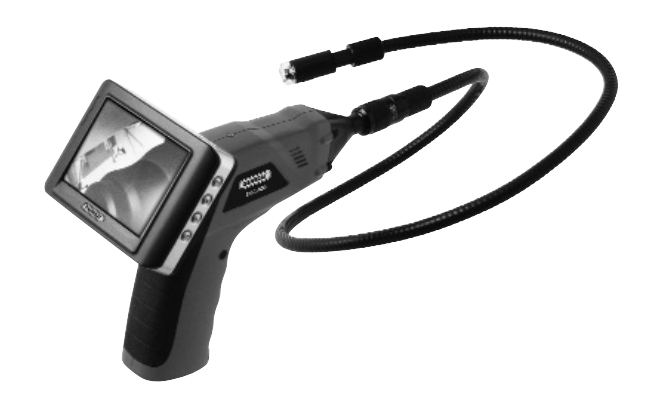

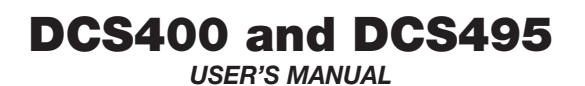

Please read this manual carefully and thoroughly before using this product.

#### CONTENTS

| Welcome                                        |
|------------------------------------------------|
| Features                                       |
| Packing List                                   |
| Structure                                      |
| Set-Up and Installation                        |
| Operation                                      |
| Basic Operation8                               |
| Other Operations and Settings for the Monitor9 |
| Recording Video9                               |
| Taking a Photo10                               |
| Play Video/View a Picture10                    |
| Deleting a Video or Picture                    |
| Deleting a Folder11                            |
| Language Setting12                             |
| Video System Setting12                         |
| Format12                                       |
| Default Set-up13                               |
| View Version Information                       |
| Frame Rate Setting 13                          |
| Time Stamp Setting13                           |
| Selecting the Recording Type14                 |
| Setting the Date and Time                      |
| Event Playback14                               |
| Specifications15                               |
| FCC Information16                              |
| Appendix A                                     |

## NOTES

.....

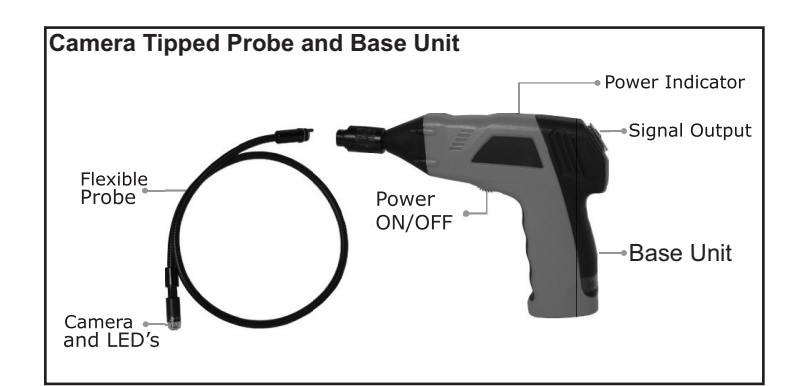

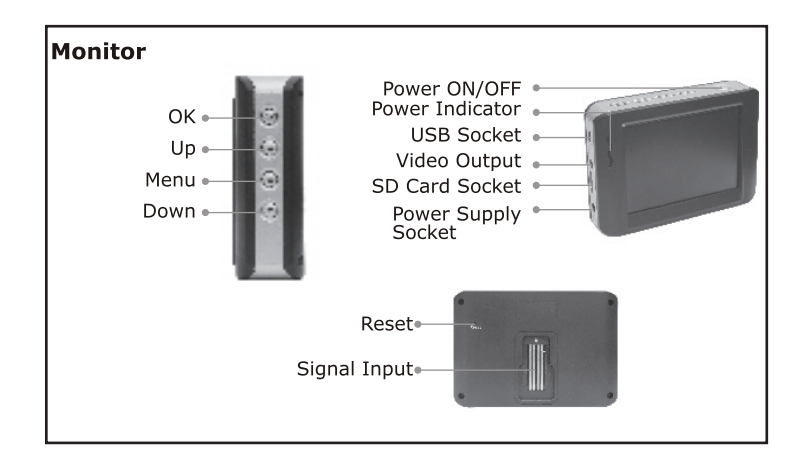

# WELCOME

Thank you for purchasing a Seeker<sup>™</sup> 400 Series wireless datalogging video inspection camera scope. Please read this User's Manual carefully before using this product.

The product is designed as a remote inspection device. It can be used to look into tight or inaccessible areas and wirelessly transmit real time video or still images for monitoring or recording.

Typical applications may include HVAC inspection, automotive inspection, cable routing, automotive/boat/aircraft inspection, etc.

#### **OVERVIEW**

#### DCS400

 Comes with a 17mm diameter, 3.28 ft. (1m) long camera tipped probe with built-in, adjustable LED lighting suitable for HVAC/R, plumbing and general inspection

#### DCS495

• Comes with a 9.5mm diameter, 3.28 ft. (1m) long camera tipped probe with built-in adjustable LED lighting suitable for automotive, electrical and other inspections that require a thinner probe

#### **FEATURES**

- The 3.5 in. (88.9mm) TFT-LCD Wireless Color Monitor, can be detached from the unit for remote viewing up to 32.8ft (10m) away
- The 3.28 ft. (1m) Flexible, Waterproof (IP67) Obedient Probe retains configured shape. Optional probe length: up to 18ft (5.5m)
- Records in Still Photo (JPEG) and Video (AVI), or view it live
- Records up to 3 hours continuously
- NTSC or PAL compatible
- Choices of 10 languages in the menu: English, Spanish, French, German, Chinese, Portuguese, Italian, Japanese, Dutch, and Russian

# PACKING LIST

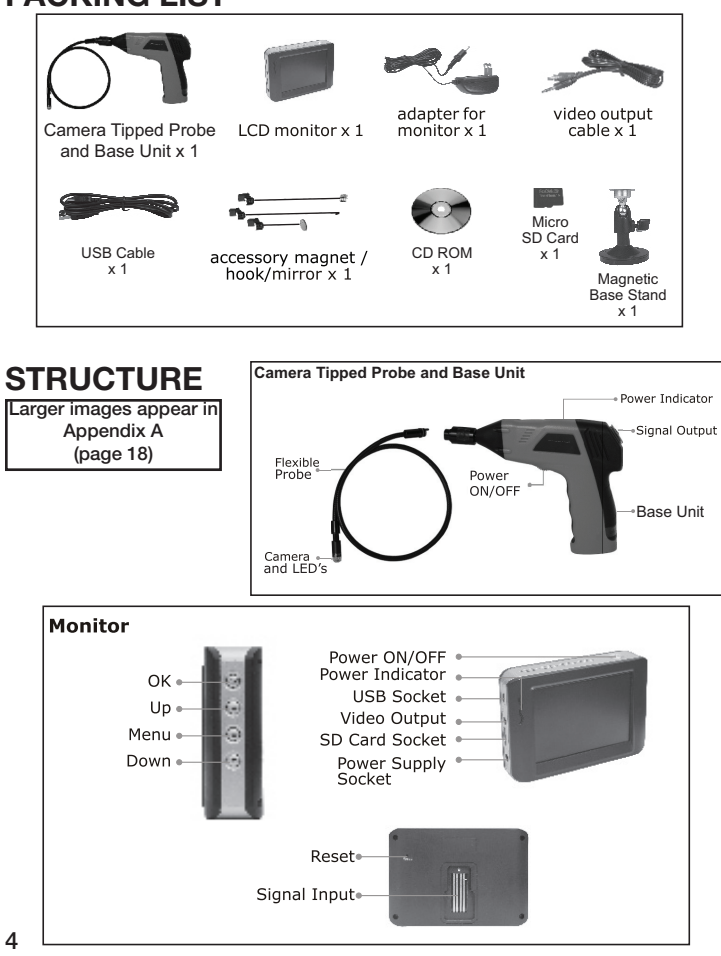

EU Environmental Protection Waste electrical products should not be disposed of with household waste.

Please recycle where facilities exist.

Check with your Local Authority or retailer for recycling advice.

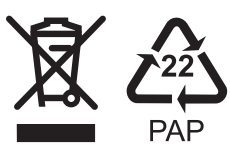

# FCC INFORMATION

This device complies with part 15 of the FCC Rules. Operation is subject to the following two conditions: (1) this device may not cause harmful interference. (2) this device must accept any interference received, including interference that may cause undesired operation. Changes or modifications not expressly approved by the party responsible for compliance could void the user's authority to operate the equipment.

# 

- The apparatus shall not be exposed to dripping or splashing and that no objects filled with liquids, such as vases, shall be placed on the apparatus. Do not expose instrument to moisture.
- Turn off the Camera/Monitor if the system is not in use.
- The adapter is used as the disconnect device from the mains. The adapter shall remain readily operable.
- The Camera/Monitor can only be completely disconnected from the mains by unplugging the adapter.
- Do not cut the DC power cable of the apparatus to fit with another power source.
- Attention should be paid to the disposal of batteries in environmentally-friendly ways.
- Remove the batteries when cleaning the unit.
- Remove the batteries before storing the unit for a long time.
- When necessary, replace all four batteries at the same time with new ones.
- Use only the size and type of battery specified.
- Be sure to install the battery with the correct polarity as indicated in the battery compartment.

# SET-UP and INSTALLATION

Install the batteries, the camera tipped probe and insert the SD card in the monitor before using the scope. *Please follow the installation steps listed below:* 

NOTE! Dry your hands before installing or replacing batteries.

# Installing the Batteries

1. Using a screwdriver, remove screw and cover from the base.

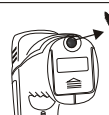

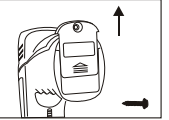

 Remove the battery holder and insert four new "AA" batteries into the proper slots of the battery holder.
Proper battery orientation is indicated on the battery holder.

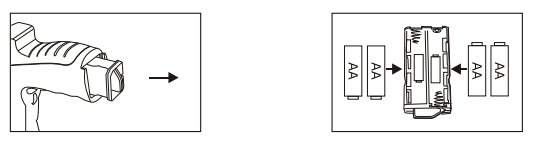

3. Insert the battery holder into the handle and re-attach the battery cover and the screw.

#### Installing the Camera Tipped Probe

In connecting the probe to the base unit, make sure the keyed ends are properly aligned. Once they are aligned, tighten the knurled knob to hold the connection in place.

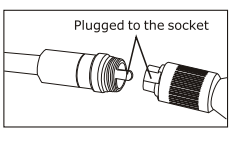

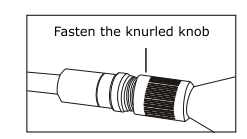

## Installing the Accessories

The three accessories include a mirror, a hook and a magnet. All are attached to the probe tip in the same way. Install as follows:

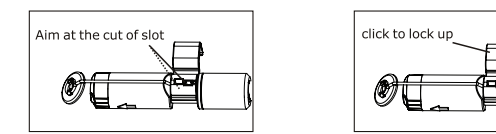

Make sure the stem is placed at the side facing from the arrow mark, and tighten to secure the accessory in place.

#### Installing the Monitor for Wired Use

The product also supports wired use by connecting the monitor to the base unit.

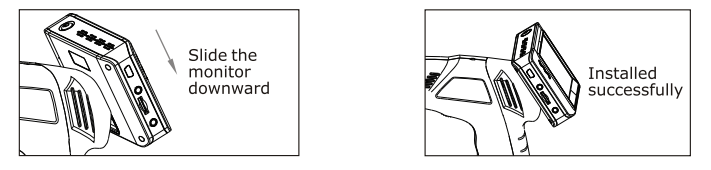

#### **Connecting the Monitor to Magnetic Base Stand**

The magnetic base stand allows the user to place the monitor remotely on any metal surface for true hands-free wireless viewing. Connect it to the monitor as shown in the following diagram:

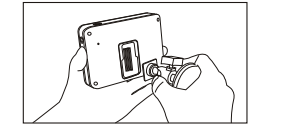

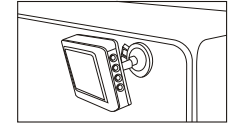

# SPECIFICATIONS

| Camera                       |                                       |
|------------------------------|---------------------------------------|
| Imaging Sensor               | CMOS                                  |
| Total Pixels                 | 704 x 576 (PAL)/712 x 486 (NTSC)      |
| Horizontal View Angle        | 50°                                   |
| Transmission Frequency       | 2468MHz                               |
| Minimum Illumination         | 0 Lux                                 |
| Modulation Type              | FM                                    |
| Bandwidth                    | 18MHz                                 |
| Power Source                 | 4 "AA" batteries                      |
| Unobstructed Effective Range | 32.8" (10m)                           |
| Waterproof Capacity          | IP67 (only for probe head)            |
| Dimensions (WxDxH)           | 7.3" x 5.7" x 1.6" (186 x 145 x 41mm) |
|                              | (Excluding Flexible Tube)             |
| Weight (about)               | 19oz (530g)                           |
| Monitor                      |                                       |
| LCD Screen Type              | 3.5" TFT-LCD                          |
| Effective Pixels             | 320 (R.G.B.) x 240                    |
| Video System                 | PAL/NTSC                              |
| Transmission Frequency 2     | 414MHz,2432MHz, 2450MHz,2468MHz       |
| Exterior Supply Voltage      | 5VDC                                  |
| Consumption Current (Max.)   | 500mA                                 |
| Charge Time                  | 3 hours                               |
| Work Time                    | 2 hours                               |
| Picture/Video Pixels         | 640 x 480                             |
| Video Size                   | 27M bytes/minute                      |
| Frame Rate                   | 30 frames/second                      |
| Video Output Level           | 0.9 - 1.3VP-P@75ohm                   |
| Receiving Sensitivity        | -85dBm                                |
| Dimensions (W x D x H)       | 4" x 2.8" x 1" (100 x 70 x 25mm)      |
| Weight (About)               | 5oz (140g)                            |
| Operating Temperature        | 14 to 122°F (-10 to 50°C)             |
| Operating Humidity           | 15%~85%RH                             |

\* Actual transmission range may vary according to the weather, location, interference and building construction.

\* All the specifications are subject to minor change without prior notice.

# Selecting the Recording Type

- 1. In the setting mode, press the (a) or (b) button to select "RECORDER SETTING" then press the "OK" button to enter.
- 2. Press the ▲ or ▼ button to select "Recording Type" then press the "OK" button to enter into the following interface:

| Reco  | ording Type |
|-------|-------------|
|       |             |
|       |             |
|       |             |
| ОК: 🗸 | VIDEO       |

3. Press the ▲ or ▼ button to select "STILL VIDEO" then press the "OK" button to confirm and exit.

# Setting the Date and Time

- 1. In the setting mode, press (a) or (v) button to select "Date/Time" then press the "OK" button to enter into the Date/Time interface.
- 2. Press the "OK" button sequentially to select Date or Time; press (▲) or (▼) button to modify; press (=) button to confirm and exit.

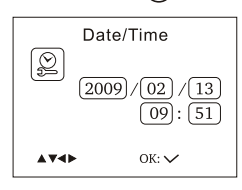

#### **Event Playback**

- 1. In the setting mode, press the ▲ or ▼ button to select "EVENT PLAYBACK" then press the "OK" button to enter.
- 2. Other operations see: "Play Video/Picture", "Delete Video/Picture", and "Delete Folder" sections.

#### 14

# **Inserting the SD Card**

After the SD card was inserted successfully into SD card socket, " icon will appear on the screen; otherwise, " icon will appear.

# Connecting the USB Cable

Use the USB cable to connect the monitor to a PC. The USB online icon appears on the PC. Open **My Computer**, and find the **Mobile Disk**, the video/picture files in SD card could be copied/cut/played back.

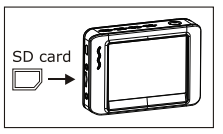

# JSRoy Ga(A) Oner C Print Da(K)

**NOTE!** If the video files do not play on the PC normally, please install the plug-in the enclosed CD-ROM.

#### **Connecting Monitor Power**

Connect the adapter to the monitor, the red power indicator will light or the battery capacity icon on LCD of the monitor will flicker which indicates charging, and will turn off after a full charge.

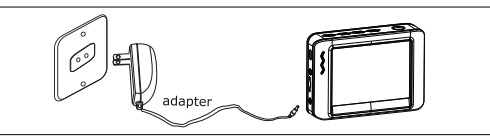

#### Video Output

Insert the video cable into the VIDEO OUT socket of monitor. Insert the other end of the cable into the VIDEO IN jack of a TV or another monitor. The LCD Monitor will output a high quality video.

# OPERATION

# **Basic Operation**

1. Roll the ON/OFF switch to turn ON the camera; the power indicator will light up. The switch then acts as a dimmer for the twin LED's that surround the camera on the probe's tip.

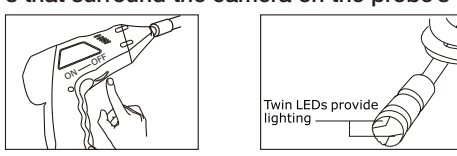

 Press and hold on the Power ON/OFF button on top of the monitor for 2 seconds; the power indicator will light-up green, then press the button to select "CH4" (channel 4) and the picture will display on the LCD of the monitor. Press the button to select "record video" or "take pictures" status.

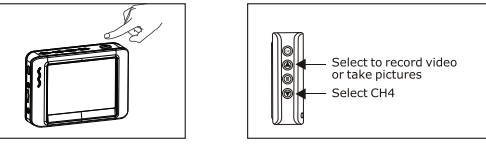

3. Roll the ON/OFF light switch for a better image effect.

# The switch acts as a dimmer

4. When in use, maneuver the probe into position.

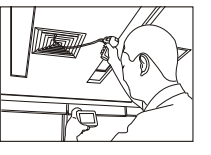

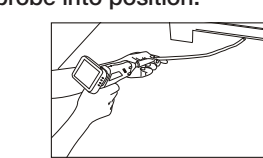

8

# **Default Setup**

 In the setting mode, press the ▲ or ♥ button to select "SYSTEM SETTING" press the "OK" button to enter.

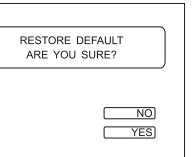

- 2. Press the ( ) or ( ) button to select "Default Setup" press the "OK" button to enter into the following interface:
- Press the or button to select "YES", pressing the "OK" button will restore defaults; NO will be to exit.

#### **View Version Information**

- 1. In the setting mode, press the ▲ or ♥ button to select "SYSTEM SETTING", then press the "OK" button to enter.
- 2. Press the ▲ or ▼ button to select "Version" then press the "OK" button to enter and view the version of the product.

#### Frame Rate Setting

 In the setting mode, press (▲) or (▼) button to select "RECORDER SETTING" then press the "OK" button to enter.

2. Press the ( ) or ( ) button to select

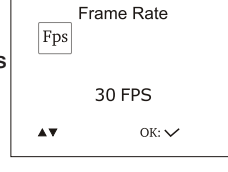

- "Frame Rate" then press the "OK" button to enter into interface:
- 3. Press the  $(\blacktriangle)$  or  $(\bigtriangledown)$  button to select a suitable frame rate.
- 4. Press the "OK" button to confirm and exit.

#### **Time Stamp Setting**

- In the setting mode, press the ▲ or ♥ button to select "RECORDER SETTING" press the "OK" button to enter.
- 2. Pressthe ▲ or ▼ button to select "Time Stamp" then press the "OK" button to enter into the following interface:

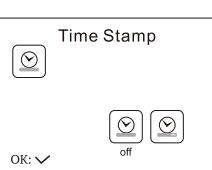

How to enter the Setting Mode In the real time monitoring status, press and hold the  $(\equiv)$  button for about 1 to 2 seconds to enter into the "SYSTEM SETTING" interface as indicated:

#### Language Setting

- 1. In the setting mode, press the  $(\triangle)$  or  $(\nabla)$ button to select "SYSTEM SETTING" then press the "OK" button to enter.
- 2. Press (A) or (V) button to select "Language" then press the "OK" button to enter into the "Languages" interface.
- 3. Press the ( $\blacktriangle$ ) or ( $\bigtriangledown$ ) button to select a suitable language.
- 4. Press the "OK" button to confirm and exit.

# Video System Setting

- 1. In the setting mode, press ( $\widehat{\mathbf{A}}$ ) or ( $\widehat{\mathbf{v}}$ ) button to select "SYSTEM SETTING" then press the "OK" button to enter
- 2. Press the ( ) or ( ) button to select "Video System", then press the "OK" button to enter into the "Video system" interface.
- 3. Press the () or () button to select type, press the "OK" button to confirm and exit.

#### Format

- 1. In the setting mode, press the (A) or ( ) button to select "SYSTEM SETTING" then press the "OK" button to enter.
- 2. Press the ( $\blacktriangle$ ) or ( $\bigtriangledown$ ) button to select "Format" then press the "OK" button to enter into the "Format" interface.
- 3. Press the (A) or (V) button to select "YES". Pressing the "OK" button will erase all data; pressing the "NO" button will exit.

Probe: The flexible probe can be bent into a certain shape. This may help you insert the probe into narrow areas.

5. The accessories can be used to retrieve small items such as dropped rings or screws.

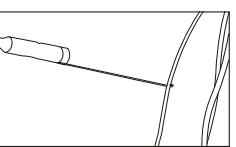

# Other Operations and Settings for the Monitor

#### **Recording Video**

1. In the real time monitoring status, press the (A) button to enter VIDEO status as follows:

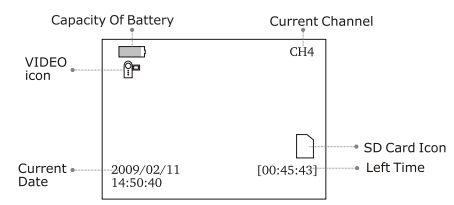

#### 2. Press the "OK" button to record as follows:

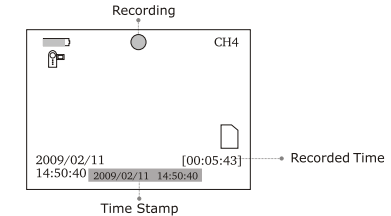

3. Press the "OK" button again to stop recording.

#### Notice!

- \* The Video will be automatically saved as a file every 30 minutes.
- \* SD card is full when the SD card icon changes to " $\mathbb{F}$ "

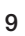

Language ۲ ø OK: 🗸

English

Video system

NTSC PAL

NTSC

NTSC

SYSTEM SETTING

# Taking a Photo

1. In the real time monitoring status, press the ( $\blacktriangle$ ) button to switch to photo taking status as follows:

Capacity Of Battery Current Channel CH4 Photo Icon . D SD Card Icon Current Date 2009/02/11 14:50:40

2. Press the "OK" button to take a photo.

#### Play Video/View a Picture

- 1. In the real time monitoring press the (=) button to enter playback interface.
- 2. Press  $(\bigstar)$  or  $(\bigtriangledown)$  button to select folder, then press the "OK" button to enter into it.

| <b>ctu</b><br>stati<br>er in | l <b>re</b><br>us,<br>to the                                           |                                                    |    | 2009-01<br>2009-02<br>2009-02<br>2009-02 | 2-05 | 2<br>5<br>9<br>1                     |           |
|------------------------------|------------------------------------------------------------------------|----------------------------------------------------|----|------------------------------------------|------|--------------------------------------|-----------|
| •                            | 2009-01-10<br>05:53:00<br>05:53:03<br>05:56:40<br>05:59:03<br>06:05:17 | CH4 —<br>CH4 "—<br>CH4 "—<br>VID<br>CH4 "<br>VID " | 00 | 02/0005                                  |      | → mean video fil<br>→ mean picture f | e<br>file |

PLAYBACK

2009-01-11

0001/0007

#### Viewing a Video:

To Play: Press the (A) or ( buttons to select video", then press the "OK" button to play.

To Pause: In play mode, press the "OK" button to pause; press again to resume play.

Fast Forward: In play mode, press the (A) button.

Fast Backward: In play mode, press the v button.

**Stop/Exit:** press the  $\equiv$  button.

#### Viewing a Picture:

10

Press the (A) or ( button to select a picture, then press the "OK" button to display. Press the "OK" button again to exit.

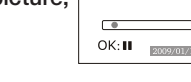

►

# **Deleting a Video or Picture**

- 1. In the real time monitoring status, press the (=) button once to enter into the following interface:
- 2. Press (A) or (V) button to select a folder, then press the "OK" button to enter into the following interface:
- 3. Press the  $(\blacktriangle)$  or  $(\bigtriangledown)$  button to select a file, then press and hold the 🗐 button for 2 seconds to enter the following interface:

| 2009-02-11 |       |           |   |
|------------|-------|-----------|---|
|            |       |           | _ |
| 2009-01-10 |       | 0002/0005 |   |
| 05:53:00   | CH4"  |           |   |
| 05:53:00   | CH4   |           |   |
| 05:53:03   | CH4   |           |   |
| 05:56:40   | VID   |           |   |
| 05:59:03   | CH4 " |           |   |
| 06:05:17   | VID " |           |   |
|            |       |           |   |
|            |       |           |   |
| 2009-01-10 |       | 0002/0005 |   |
| DELETE     | CURRI | ENT FILE? |   |
| 05:53:03   | CH5   | NO        |   |
| 05:56:40   | CH5   | NO.       |   |

05:59:03 CH5

06:05:17 CH5

0001/0007

PLAYBACK

2009-01-11

2009-01-12

2009-02-05 2009-02-09

 Press the ▲ or ♥ button to select "YES".
By pressing the "OK" button the file/image will be deleted. By selecting the "NO" button you will exit the menu.

#### Deleting a Folder

Deleting a folder is the same as deleting a file, but make sure the folder is empty, otherwise it will not delete and a warning interface will appear:

| PLAYBACK   | 0001/0007       |
|------------|-----------------|
| 2009-01-10 |                 |
| 2009-01-11 | I DED MOT EMPTY |
| 2009-02-05 | LDEK NOT EMPTY  |
| 2009-02-09 |                 |
|            |                 |